## Setting up a Network Parallel Printer in Windows 95/98

After the network has been configured and the printer has been physically attached to the PC within the network. (as outlined in Setting up a Local Printer in Win95/98) the printer needs to be shared before it can be recognized within the network. The following steps are needed to share the printer on the network: 

- 1. Go to START, SETTINGS, and PRINTERS.
- 2. Right click on the printer that you wish to share.

| Ele Edi View                                                                                            | Go Ferrorites Help                                                         |
|----------------------------------------------------------------------------------------------------|----------------------------------------------------------------------------|
| task tanva                                                                                              | . <u>.</u> % "                                                             |
| Address 🙆 Printers                                                                                      | <u> </u>                                                                   |
| Printers                                                                                                |                                                                            |
| Add Printer                                                                                             | Open in for                                                                |
| 1 (1) (1) (1) (1) (1) (1) (1) (1) (1) (1                                                                | Pause Printing<br>Set as Dejauk                                            |
| MS Publisher MS P                                                                                       | Puige Rint Documents                                                       |
| Displays the prope                                                                                      | Shaing rerpi                                                               |
|                                                                                                    | Create Shortcut<br>Delete<br>Rename                                        |
|                                                                                                    | Pjoperbes                                                                  |
| Gagnies Fonts<br>Gammal Detain<br>Mgt Shared<br>FF Shared Aa<br>Share Sjame FED<br>Comment<br>Desivered | Device Option: Participt   Vistemaka<br>Color Management Shaing Pape<br>PT |
|                                                                                                    |                                                                            |

- n -

- 3. Select the SHARING tab.
- Select the SHARE AS radio button. 4.
- 5. Type in the name of the printer. (i.e. RECEIPT) Click **APPLY.**

Click OK.

The printer is now able to be seen on the network.

From *each* POS station, the shared printer needs to be added. Add the printer as follows:

## 1. Go to START, SETTINGS, and PRINTERS.

2. Double left click on the **ADD PRINTER** icon.

3. Click **NEXT** on the **ADD PRINTER WIZARD**.

4. Choose **NETWORK PRINTER.** 

Click NEXT.

|             |               | New Office Document                        |      |          |                              |   |
|-------------|---------------|--------------------------------------------|------|----------|------------------------------|---|
|             |               | Open Office Document                       |      |          |                              |   |
|             | -             | Windows Update                             |      |          |                              |   |
|             | Ð.            | WinZip                                     |      |          |                              |   |
|             | <b></b>       | <u>P</u> rograms                           | ۲    |          |                              |   |
|             | ۲             | F <u>a</u> vorites                         | ۲    |          |                              |   |
|             | 1             | <u>D</u> ocuments                          | ۲    |          |                              |   |
|             | <b>R</b> .    | <u>S</u> ettings                           | Þ    |          | Control Panel                |   |
|             |               | Eind                                       | •    |          | <u>T</u> askbar & Start Menu |   |
|             | 2             | <u>H</u> elp                               |      |          | Folder Options               | 2 |
| <b>s</b> 98 | <u>.</u>      | <u>B</u> un                                |      | <u>∞</u> | Windows Update               |   |
| Nobr        | &             | Log Off                                    |      |          |                              |   |
| Ň           |               | Shut Down                                  |      |          |                              |   |
|             | Start         | 💆 🏉 🗊 🗂 🔌                                  | 69.5 |          |                              |   |
| 61          | Printer       | 5                                          |      |          |                              |   |
|             | File <u>E</u> | dit <u>V</u> iew <u>G</u> o F <u>a</u> vor | ites | H        | dp 💼                         |   |
|             | +             | . + . 🖻                                    |      |          | *****                        |   |
| A           | ddreso        | 2 Printers                                 | 6    |          | <u> </u>                     |   |

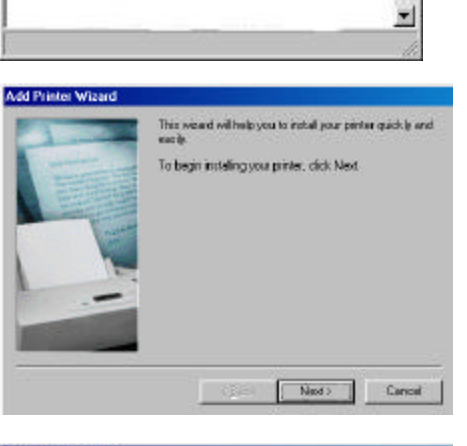

Printers

Add Printer

| Add Printer Wizard |                                                                                                    |   |
|--------------------|----------------------------------------------------------------------------------------------------|---|
| Provide State      | Howiz fitz pinter attached to your computer?                                                                                        |   |
|                    | If it is clearly attached to your computer, click Local<br>Printer, if it is attached to another computer, click Network<br>Printer |   |
|                    | C Local priver                                                                                                    |   |
|                    | <ul> <li>Betwok printes</li> </ul>                                                                                                  |   |
|                    | Reck Nexts Cancel                                                                                                    | 1 |

- 5. Left click on the BROWSE button and locate the computer that the printer is physically attached to within the network.
- 6. left click on the PLUS sign next to that computer, and the printer will appear. Left click on the printer to highlight, then click OK.

- 7. This will automatically bring you back to the ADD PRINTER WIZARD and automatically place the path to the network printer in the path box.
- 8. Select **YES** for printing to MS-DOS programs. Click **NEXT.**
- 9. Left click on the CAPTURE PRINTER PORT button and the next available port will appear in a new window.

- Choose your port and click on the **OK** button. 10. Click **NEXT**.
- Type in the name of your printer. (i.e. RECEIPT) 11.
- 12. Left click on the NO option to use this printer as the default printer in Windows. Click **NEXT**.

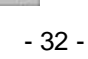

Cancel

| rowse for Printer                                                                                                    | <u>? x</u>                                                                                                    |
|----------------------------------------------------------------------------------------------------|----------------------------------------------------------------------------------------------------|
| Select the network (<br>Note: Printers are us                                                                                                    | printer that you want to add.<br>sually attached to computers.                                                                                                    |
| Itelecon     Entire /     Entire /     Entire /     Entire /     Entire /     Station     Entire /     Station     Entire /     Station     Entire /     Station | Vetwark<br>1<br>2<br>ICEIPT<br>3<br>4<br>5<br>6                                                                                                    |
|                                                                                                    | OK Cancel                                                                                                    |
| kl Printer Wizard                                                                                                    | Type the network, path or the queue name of your printe.<br>If you, don't know the name, click Browse to view available<br>notwork printer.<br>Network path or queue name:<br>VStation2VRECEIPT<br>Browse<br>Do you print from MS-DOS based programs?<br>Or Yes<br>Or No |
|                                                                                                    | <back next=""> Cancel</back>                                                                                                    |
| d Printer Wisard                                                                                                    |                                                                                                    |
|                                                                                                    | For innere MS-DDS-based programs: a vehicolik printer mail<br>be avoided with an LPT polit in order to print. To cestre<br>the accordation, click Capture Philas Port<br>When you are finished, citik. Next to continue.                                                 |
|                                                                                                    | (gask Mest>Cancel                                                                                                    |
| r Port                                                                                                    | Υ×<br>Οκ<br>Cancel                                                                                                    |

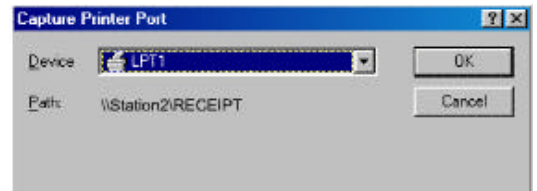

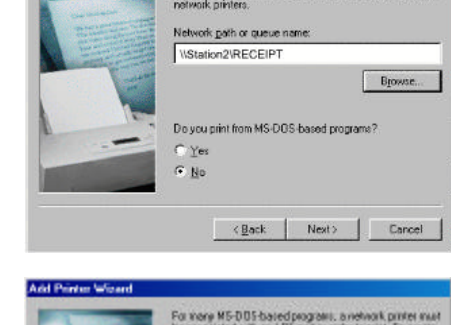

В

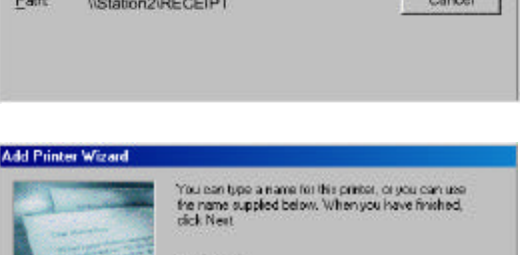

Do you want your Windows based programs to use this printer as the default printer?

CBack Nests

Einkername:

RECEIPT

C Yes i No

**13.** Choose **NO** for the printer test page option. Click **FINISH.** 

**Note:** You may be prompted to insert your Windows 95/98 disk. Make sure you have the program available. Follow the instructions on the screen.

An icon for the networked printer should appear in the **PRINTERS** folder.

- **14.** Right click on the printer icon that you just added. (i.e. RECEIPT)
- 15. Left-click on **PROPERTIES**.

- 16. Left click on the **DETAILS** tab.
- 17. Left click on **SPOOL SETTINGS** button.

**18.** Select **PRINT DIRECTLY TO THE PRINTER** option is enabled.

| Click | OK.    |
|-------|--------|
| Click | APPLY. |

| Add Printer Wizard |                                                                                                    |
|--------------------|----------------------------------------------------------------------------------------------------|
|                    | After your printer is installed, Windows can print a test<br>page so you can ponfirm that the printer is set up properly. |
|                    | Would you like to print a test page?                                                                                      |
|                    | C Yes (reconvended)                                                                                                    |
| -                  | ie <u>Na</u>                                                                                                    |
| 1                  |                                                                                                    |
|                    |                                                                                                    |
|                    |                                                                                                    |
|                    | CBack Finish Centrel                                                                                                    |
|                    |                                                                                                    |

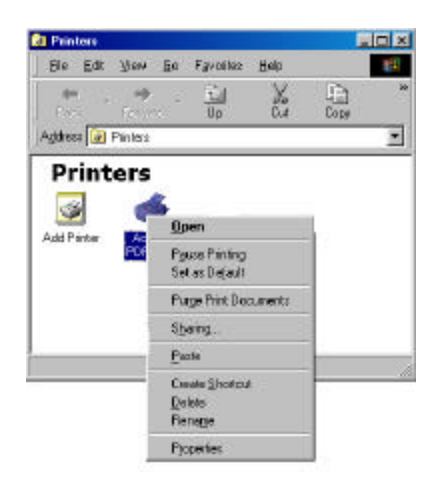

| 🍏 RECEIPT                       |          |             |
|---------------------------------|----------|-------------|
| Print to the following got:     |          |             |
| LP11: (ECP Printer Pot)         | -        | Add Pog_    |
| Printucing the following driver |          | Delete Pot. |
| RECEIPT                         |          | Neg Drive   |
| Capture Printer Port .          | Epd      | Captum      |
| Tjassuk Lekings                 |          |             |
| Norgelected: 15                 | second:  |             |
| Transmission jetay: 45          | (broose) |             |
|                                 | - no     |             |

| Spool Settings                            |                         | ? ×                      |
|-------------------------------------------|-------------------------|--------------------------|
| C Spool print jobs so                     | program finishes prir   | nting faster             |
| ${f C}$ Start printing af                 | ter last page is spor   | oled                     |
| C Start printing af                       | ter first page is spor  | led                      |
| <ul> <li>Print directly to the</li> </ul> | printer                 |                          |
| Spool data <u>f</u> ormat:                | AW                      | Ŧ                        |
| C Enable bi-directions                    | al support for this pri | nter                     |
| C Disable bi-direction                    | al support for this pr  | inter                    |
|                                           | - ·                     |                          |
| UK                                        | Uancel                  | Hestore <u>D</u> efaults |

- **19.** Left click on the **GENERAL** button tab.
- **20.** Choose to print a test page by left clicking on the **PRINT TEST PAGE** button at the bottom of this screen.

Click OK.

21. Go to START, RUN.

PECCIPT

Comment

September page

Print Text Page

Off
Connel

New Office Document

Den Office Document

Windows Update

WinZip

Gammal | Dataits | Sharring | Paper | Davice Options | Forts |

2 X

RECEIPT Prop

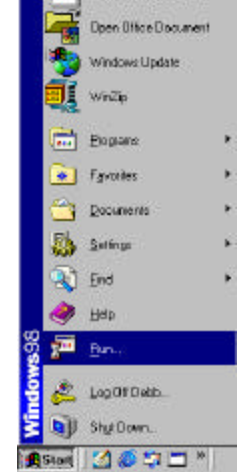

? ×

Вюнеа

- 22. Type in SYSEDIT, <ENTER>.
- 23. Select the **SYSTEM.INI** file and scroll down to make sure that the following statement is present:

[NETWORK] PrintBufTime=5 [IFSMGR] PrintBufTime=5

If the statement is not present, add it.

24. Click on the X to close the SYSEDIT window. You will be prompted to save changes. Click YES.

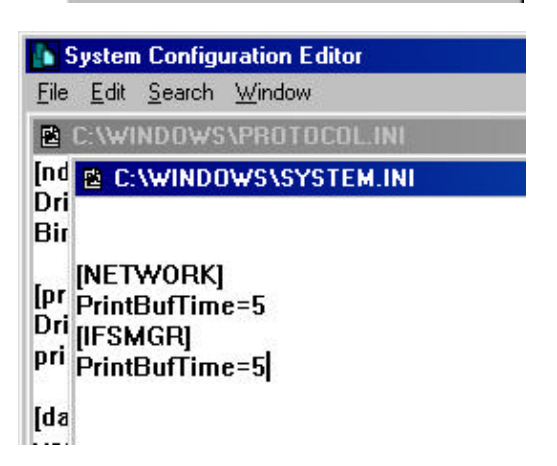

Type the name of a program, folder, document, or internet resource, and Windows will open it for you.

Cancel

Run

Dpen:

eysedit

OK.

You must repeat this entire process for each station on the network that needs to use that printer.